## 網路連線故障排除

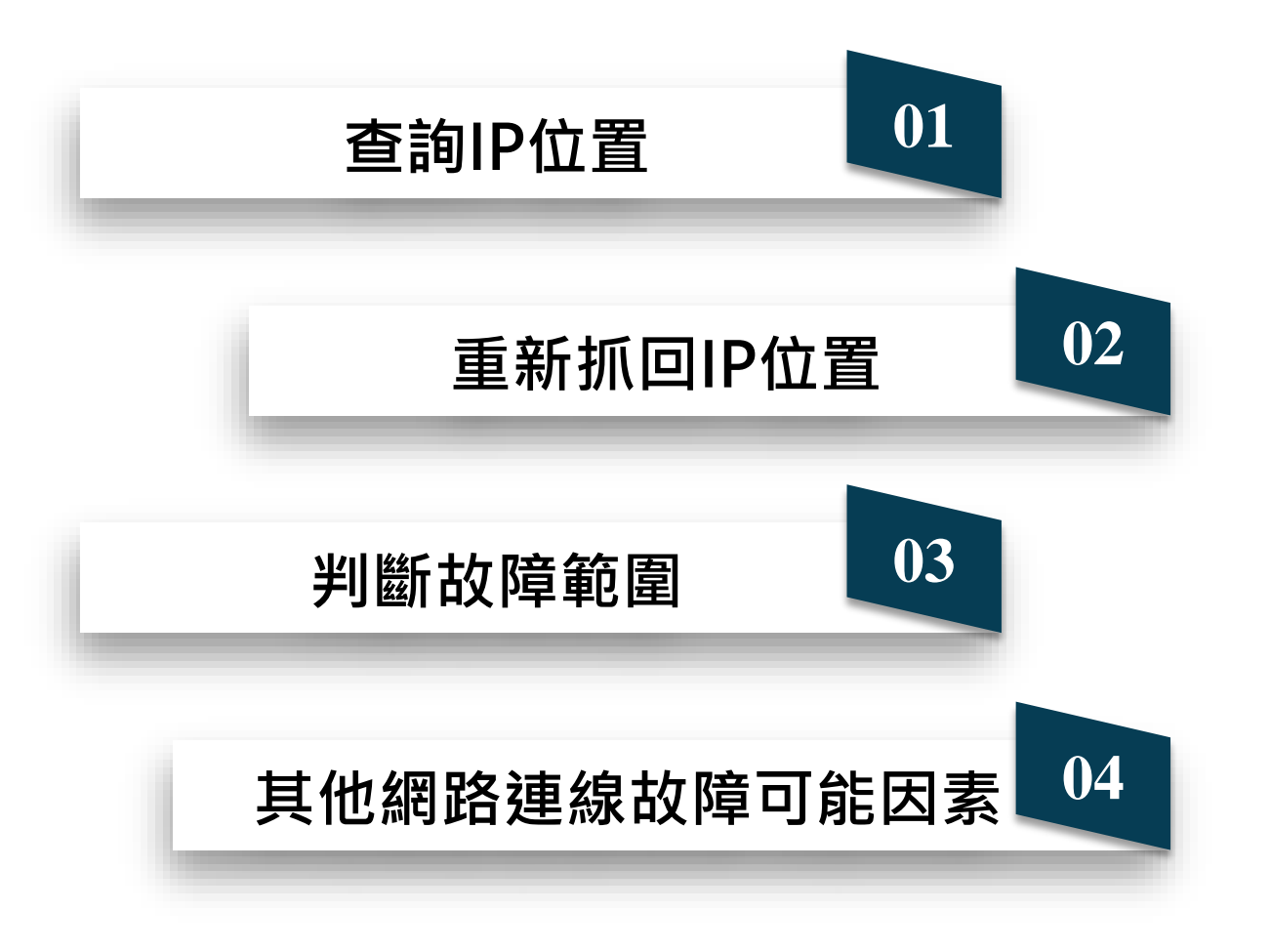

# CONTENTS

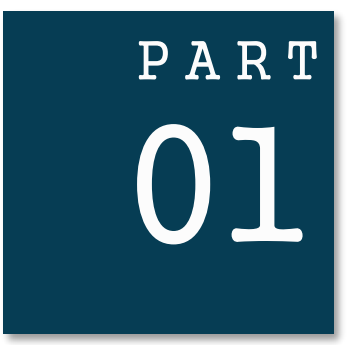

## 查詢IP位置

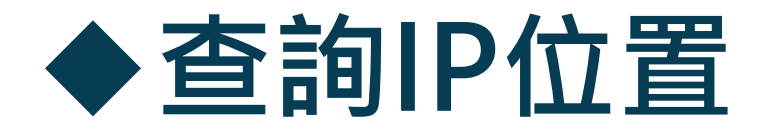

- 1) 請按開始 → 搜尋輸入(cmd)
- 2) 進入cmd後→ 請輸入(ipconfig)
- 3) 其中的IP Address 就是你的IP位置

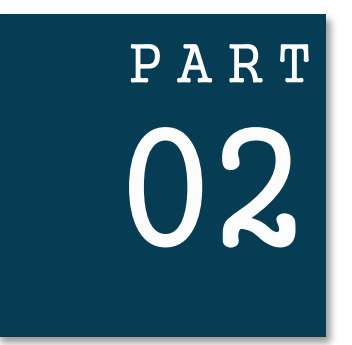

## 重新抓回IP位置

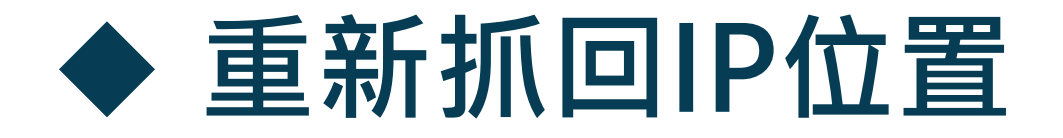

#### 1) IP位置先釋放→ 輸入(ipconfig/release)

#### 2) 在更新IP位置→ 輸入(ipconfig/renew)

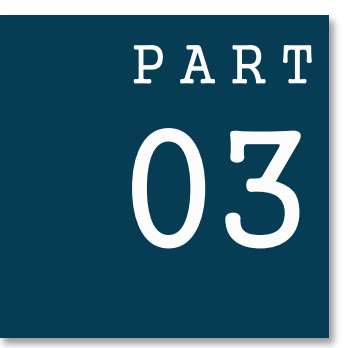

## 判斷故障範圍

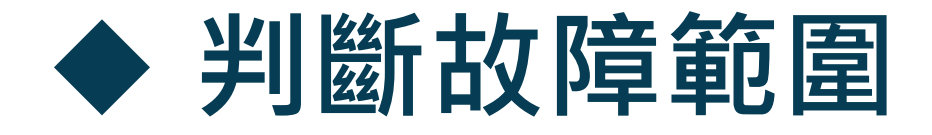

1) 用ping指令來判斷故障的地方

#### • Ping 電腦IP位置

- Ping 校內想連的主機位置
- Ping 校內的名稱伺服器
- Ping 校外主機

C:\Users\jason>ping 140.123.29.198 Ping 140.123.29.198 (使用 32 位元組的資料): 回覆自 140.123.29.198: 位元組=32 時間=1ms TTL=128 回覆自 140.123.29.198: 位元組=32 時間=1ms TTL=128 回覆自 140.123.29.198: 位元組=32 時間=1ms TTL=128 ITL=128 140.123.29.198 的 Ping 統計資料: 封包: 已傳送 = 4,已收到 = 4,已遺失 = 0 (0% 遺失), 大約的來回時間 (毫秒): 最小值 = 1ms,最大值 = 1ms,平均 = 1ms

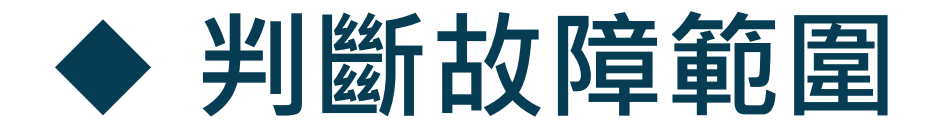

#### 1) 用tracert指令來找出到目的IP位址經過的路由器

- tracert 電腦IP位置
- tracert 校內想連的主機位置
- tracert 校內的名稱伺服器
- tracert 校外主機

| C:\Users\jason>t             | racert 140             | 0.123.2 | 9.198          |                  |
|------------------------------|------------------------|---------|----------------|------------------|
| 在上限 30 個躍點<br>追蹤 DESKTOP-MNU | <u>上</u><br>M8LI [140. | 123.29. | 198] 的路由:      |                  |
| 1 <1 ms                      | <1 ms <                | 1 ms D  | ESKTOP-MNUM8LI | [140.123.29.198] |
| 追蹤完成。                        |                        |         |                |                  |

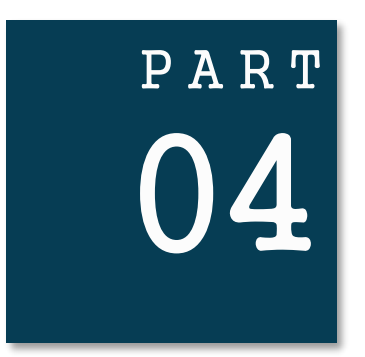

## 其他網路連線故障可能因素

### ◆ 其他網路連線故障可能因素

#### 因防毒軟體的防火牆會阻擋新的網路連線,所以 請依據防毒軟體手冊關閉防毒軟體。